## Voorbereiding

- Zorg ervoor dat de Smartclient-applicatie is geïnstalleerd. Je kunt zien dat de installatie succesvol is als het icoontje in je taakbalk verschijnt.
- 2. Log minimaal een keer in op je uniFlow dashboard. Ga naar https://stichtinglvo.eu.uniflowonline.com

|                                                                         | O 133    | uniFLOW |                     |                                                          |
|-------------------------------------------------------------------------|----------|---------|---------------------|----------------------------------------------------------|
| online                                                                  | 0659-St  |         | Dashboard           | Bestand verzenden via slepen en neerzetten               |
| Aanmelden bij uniFLOW Online                                            | Limt     | -       | Beginnen met afdr   |                                                          |
| Doorgaan met Stichting LVO                                              | ouras Vo | 0       | Gebruiker           |                                                          |
| Aanmelden via uniFLOW Online of via account met beheerdersbevoegdheden. | ortae    | ÷       | Afdrukken/scannen   | <b></b>                                                  |
| De door mij gekozen identiteitsprovider onthouden                       | zet Onc  |         | Rapporten           | Versleep af te drukken bestanden (max, 100 MR) of Zoeken |
| uniFLOW Online:account.herstellen                                       | derwiis  | 00      | Uitbreidingsmodules | Lijst met ondersteunde bestandstypen weergeven.          |
| Hule.nodia2                                                             |          | ŝ       | Instellingen        |                                                          |

## Aanmelden met je pas

 Open de e-mail die je van uniFLOW hebt ontvangen met als onderwerp "uniFLOW Online: uniFLOW Online-pasregistratiecode". Onthoud de code en ga naar de printer.

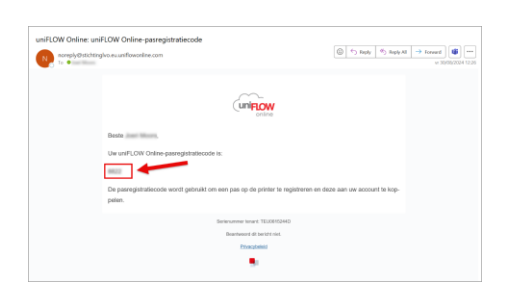

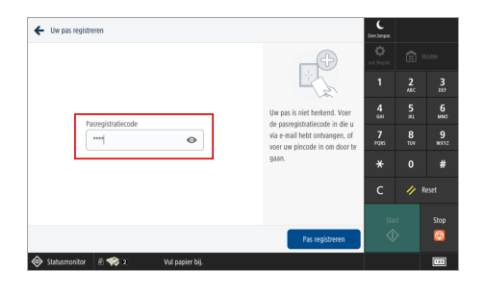

- 2. Houd je pas voor de kaartlezer en vul je pasregistratiecode in.
- 3. Vanaf nu meld je je aan met je pas.

## Aanmelden met je tijdelijke pincode

- 1. Heb je geen pas? Geen probleem.
- 2. Ga naar: https://stichtinglvo.eu.uniflowonline.com
- 3. Klik op "Nieuwe identiteit"

| (i                      |                     |                            |                           |
|-------------------------|---------------------|----------------------------|---------------------------|
|                         | Dashboard           | (+) Widget toevoegen       |                           |
|                         | Beginnen met afdru  | Mijn wachtrij 🦟 0          | verdragen 🗍 Verwijderen 😐 |
| 89                      | Uitbreidingsmodules | Opdrachtnaam               | Aanmaak 🤪                 |
| (j) Juridische kennisge |                     | Microsoft Word - Document1 | 09/03/2024 0              |
|                         |                     |                            | 1 - 1 van 1               |
|                         |                     | Identiteiten               | Nieuwe identiteit         |
|                         |                     | Type é Waarde              | Stee                      |
|                         |                     | An Asting Directory        | ~                         |

- 4. Kies "Pincode" bij Identiteitstype
- Bekijk je pincode door op de drie puntjes en "Code weergeven" te klikken

|                |                                    |                                              | @ Pincode w         | eergeven   |
|----------------|------------------------------------|----------------------------------------------|---------------------|------------|
| 3              | Pincode                            |                                              | يلطكن المحال        | EN         |
| -              | Pasnummer                          | 401001                                       |                     | $\bigcirc$ |
| a.e.<br>N      | OneDrive voor Bedrijven            | Comprise Operation                           |                     |            |
| Ω <sub>e</sub> | Gebruikersnaam                     | (mark)                                       |                     |            |
| Ω <sub>m</sub> | Gebruikersnaam                     | proceedings of the process of the process of |                     |            |
|                | E-mail                             | proceeding to a suggestion                   |                     |            |
| 8<br>Servi     | Active Directory Federation<br>ces | Invariant devited                            |                     | Ω. 6       |
| Type           | •                                  | Waarde                                       |                     | ÷          |
| entit          | eiten                              |                                              | Nieuwe identiteit - | -          |

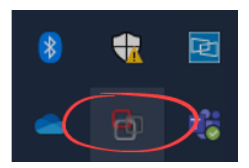

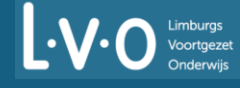